## USE THE TROUBLESHOOTER TO SOLVE MANY OF YOUR PROBLEMS

Type *trouble* in the search bar/icon on the Taskbar and then click on the *troubleshoot* icon that appears at the top of the column.

You can also arrive at the troubleshooter by going to **Settings**, then **Update and Security**, then **Troubleshoot**.